## CONCRETE CYLNDERS AND RESIPOD (MRC) USER GUIDE

| Home Frevious My Pages TEST ENVIRO                          | Verify Role.                   |                    |                                     | Actions Help Log off                  |   |
|-------------------------------------------------------------|--------------------------------|--------------------|-------------------------------------|---------------------------------------|---|
| Switch Role                                                 |                                |                    |                                     |                                       |   |
| Brent Slade Construction                                    | Person Overview Reference Data |                    |                                     |                                       |   |
|                                                             | vied from MATERIALUSER)        |                    |                                     |                                       |   |
| CONSTRINSP_KS                                               | ,                              | •                  |                                     |                                       |   |
| CONTRACTS_KS                                                |                                | 9                  | ✓ Construction                      | · · · · · · · · · · · · · · · · · · · |   |
|                                                             |                                |                    | Change Order                        | <b>•</b>                              |   |
|                                                             |                                |                    | Contract Administration             | <b>•</b>                              |   |
| EXTERNALSUBPAYMENT                                          |                                |                    | Contract Claims                     | <b>•</b>                              |   |
| EXTERNALSUBPAYROLL                                          |                                |                    | Contract Permits                    |                                       |   |
| KDOT_CONTRACTS                                              |                                |                    | Contract Progress                   |                                       |   |
| KDOT_LABORUSER                                              |                                |                    | Contract Specific Authorities       | -                                     |   |
| ✓MATERIALUSER_KS                                            |                                | _                  | Contract Time                       | · · · · · ·                           |   |
| PROJMAN KS AREA                                             |                                |                    | Contract time                       | ×                                     |   |
| PROJMAN KS BURFAU                                           |                                | ?                  | Contract Vendor Assets              | ×                                     |   |
| PROJMAN KS CO                                               |                                |                    | Contractor Evaluation               | •                                     |   |
| PROJMAN_KS_DISTRICT                                         |                                |                    | Meetings                            | ▼                                     |   |
| PROJMAN_KS_FHWA                                             |                                | v                  | Payment Estimate Accounting         | •                                     |   |
| Receive sample at Destination Lab                           |                                |                    | Payment Estimate Approval Decisions | •                                     |   |
| Receive Sample at Lab Unit                                  |                                | •                  | Payment Estimates                   | •                                     |   |
| Review Samples                                              |                                |                    |                                     |                                       |   |
| Review Tests                                                |                                | •                  |                                     |                                       |   |
| ✓ Person Overview                                           |                                |                    |                                     | Save 🗸 ?                              |   |
|                                                             | Qualificationa Usor            | Deference Employee |                                     |                                       | 1 |
| O Ture search criteria or press Enter                       | Quainications User             | Reference Employee |                                     |                                       |   |
| Auvalueu                                                    | No Filter   No Filter          | No Filter 🔹        |                                     |                                       |   |
|                                                             |                                |                    |                                     | 0 marked for deletion 0 changed       |   |
|                                                             |                                |                    |                                     |                                       |   |
| Enter search criteria above to see results or Show first 10 |                                |                    |                                     |                                       |   |

| ✓ Reference Data        | ?                 |
|-------------------------|-------------------|
| Administrative Offices  |                   |
| Alternate Test Workflow | $\mathbf{\nabla}$ |
| Code Tables             |                   |

## Previous My Pages TEST ENVIRONMENT

Home 🔻

**U** Actions Help Log off

## On this page: Materials Materials Worksheets Construction Person Overview Reference Data

PROJECT KDOT role for Materials User (Copied from MATERIALUSER)

| ✓ Materials                              | ?  | ✓ Construction                      | ? |
|------------------------------------------|----|-------------------------------------|---|
| Acceptance Actions                       |    | Change Order                        | • |
| Action Relationships                     |    | Contract Administration             |   |
| Daily Source Reports                     |    | Contract Claims                     | • |
| Find Sample                              |    | Contract Permits                    |   |
| Mix Design                               |    | Contract Progress                   | • |
| Product Group Sample Reviewer Assignment |    | Contract Specific Authorities       | • |
| Sample Records                           |    | Contract Time                       | • |
| ✓ Materials Worksheets                   | 2  | Contract Vendor Assets              | • |
| Enter Text Depute                        |    | Contractor Evaluation               | • |
| Eliter rest Results                      | _  | Meetings                            | • |
|                                          | _  | Payment Estimate Accounting         |   |
| People Sample at Let Lett                | 1_ | Payment Estimate Approval Decisions |   |
|                                          | ٦° | Payment Estimates                   | • |
| Review Samples                           | _  |                                     |   |
| Keview lesis                             |    |                                     |   |

## Save 🔻 ? Qualifications Reference Employee User Q Type search criteria or press Enter Advanced • • • No Filter No Filter No Filter

0 marked for deletion 0 changed

Enter search criteria above to see results or Show first 10

| ✓ Reference Data        | ? |
|-------------------------|---|
| Administrative Offices  | • |
| Alternate Test Workflow | ▼ |
| Code Tables             |   |

|            | Home                                                                                                    | My Pages 🔻   | TEST ENVIR      | ONMENT                                                   |                      |                   | Actions Help Log off                    |
|------------|----------------------------------------------------------------------------------------------------|--------------|-----------------|----------------------------------------------------------|----------------------|-------------------|-----------------------------------------|
|            | Receive at Destination Lab Enter                                                                                                    | Test Results | Maintain Test ( | Queue Review Tests Review Samples Sample Records         |                      |                   |                                         |
|            | Receive Sample at Lab                                                                                                    | Unit         |                 |                                                          |                      |                   |                                         |
|            | ✓ Receive Sample at Lab                                                                                                    | Unit         |                 |                                                          |                      |                   | Mark As Received 🔻 ?                    |
|            | Receive at Lab Unit         Q       Begin typing to search or press         Q       Type search criteria or press for the search or press for the search criteria or press for the search criteria o | s Enter      | Advanced sho    | Lab Unit<br>ning 10 of 69 Q Begin typing to search or pr | <mark>−1. Ent</mark> | er your lab unit. |                                         |
|            | Sample ID *                                                                                                    | Sample Date  | Naterial Code   | Material Name                                            | Lab Ref Num          | Sample Remar      | 0 added 0 marked for deletion 0 changed |
| 2. You can | narrow the res                                                                                                    | sults by     | v anv i         | part of the information below                            |                      | 0                 |                                         |
|            | L xkarenr20181029102024kkr13                                                                                                    | 10/01/2018   | 002032500       | AGGR FOR BIT SURFACE (BM-LA)                             |                      | 0 🔻               |                                         |
|            | kkarenr20190220125320                                                                                                    | 02/11/2019   | 002070610       | BITUMINOUS MIXTURE (SR-12.5A)                            |                      | 0                 |                                         |
|            | C xkarenr20190305032117                                                                                                    | 03/04/2019   | 002070610       | BITUMINOUS MIXTURE (SR-12.5A)                            |                      | 0                 |                                         |
|            | rickba20200921034105_PCC                                                                                                    | 09/17/2020   | PCCStructures   | PCC Structures and Miscellaneous Construction            |                      | 1 💌               |                                         |
|            | G sashwill20201118094831                                                                                                    | 11/18/2020   | 074041200       | HS STEEL BOLT/TY 1/UNCTD/ASTM A325                       |                      | 0                 |                                         |
|            | C zirkle20210426105101                                                                                                    | 01/01/2021   | OFQOGCALS       | On Grade Concrete Aggregate (Limestone) Official Quality | 21-2589 / QPS        | 2 💌               |                                         |
|            | G 5G21008A Mix Design Submittal                                                                                                    | 06/01/2021   | HMA_12.5A       | Hot Mix Asphalt SR/SM-12.5A                              |                      | 0                 |                                         |
|            | zirkle20210601010839                                                                                                    | 06/01/2021   | 074041100       | HS STEEL BOLT/TY 1/GALV/ASTM A325                        | 21-XXXXX             | 1 💌               |                                         |
|            | 4                                                                                                    |              |                 |                                                          |                      | •                 |                                         |

Load next 50 rows

Showing 10 of 69

| Home   Previous  My Pages                     | TEST ENVIRONMEN         | Т                                        |               |             |              |       |         |         |       | Ac        | tions H        | elp Log o      |
|-----------------------------------------------|-------------------------|------------------------------------------|---------------|-------------|--------------|-------|---------|---------|-------|-----------|----------------|----------------|
| Receive at Destination Lab Enter Test Results | Maintain Test Queue     | Review Tests Review Samples Sa           | ample Records |             |              |       |         |         |       |           |                |                |
| Receive Sample at Lab Unit                    |                         | There are unsaved changes.               |               |             |              |       |         | ×       |       |           |                |                |
| ✓ Receive Sample at Lab Unit                  |                         |                                          |               |             | 2.           | Click | "Mark A | s Recei | ved". |           | rk As Receiv   | ed 🔻 ?         |
| 3. Click "Enter Test                          | Results".               |                                          |               |             |              |       |         |         |       |           |                |                |
| Q District 1 Materials Lab                    |                         |                                          |               |             |              |       |         |         |       |           |                |                |
| District 1 Materials Lab Unit                 |                         |                                          |               |             |              |       |         |         |       |           |                |                |
|                                               |                         | Lab Unit                                 |               |             |              |       |         |         |       |           |                |                |
| Q slade 2                                     | Advanced Showing 3 of 3 | Q District 1 Materials Lab               |               |             |              |       |         |         |       |           |                |                |
|                                               |                         | District 1 Materials Lab Unit            |               |             |              |       |         |         |       |           |                |                |
| Sample ID * Sample Date                       | Material Code Materi    | al Name                                  |               | Lab Ref Num | Sample Remar |       |         |         |       | 0 added 0 | ) marked for d | eletion 0 char |
| slade20210706070822 07/02/2021                | AGGRIP_0.75 ton Aggre   | gate for Rip Rap 3/4 ton                 |               |             | 0            |       |         |         |       |           |                |                |
| slade20210708073305 07/01/2021                | PCCQCMainline PCCP      | Mainline QC/QA                           |               |             | 0 💌          |       |         |         |       |           |                |                |
| slade20220322020339 07/26/2021                | PCCStructures PCC S     | tructures and Miscellaneous Construction |               |             | 0 💌          |       |         |         |       |           |                |                |
|                                               |                         |                                          |               |             | Þ            |       |         |         |       |           |                |                |
| ct your test.                                 |                         |                                          |               |             |              |       |         |         |       |           |                | Showing :      |

| Home   Home  Home | TEST ENVIRONMENT                        |                       |                       |                     |                    |                            |          | Actions          | Help Log off             |
|----------------------------------------------------------------------------------------------------|-----------------------------------------|-----------------------|-----------------------|---------------------|--------------------|----------------------------|----------|------------------|--------------------------|
| Receive At Destination Lab Receive at Lab Unit                                                                                                    | Maintain Test Queue Review Tests Rev    | iew Samples Sample Re | cords                 |                     |                    |                            |          |                  |                          |
| Enter Test Results                                                                                                    |                                         |                       |                       |                     |                    |                            |          |                  |                          |
| ✓ Sample Record Tests                                                                                                    |                                         |                       |                       |                     |                    |                            |          |                  | Save 🔻 ?                 |
| ✔ Retests                                                                                                    |                                         |                       |                       |                     |                    |                            |          |                  |                          |
| Q Type search criteria or press Enter                                                                                                    | Lab Unit                                | ig to search or pr    |                       |                     |                    |                            |          |                  |                          |
| No rows found matching criteria.                                                                                                    |                                         |                       |                       |                     |                    |                            |          | 0 added 0 marked | for deletion 0 changed   |
| Mark Tests Complete                                                                                                    |                                         |                       |                       |                     |                    |                            |          |                  | Þ                        |
|                                                                                                    |                                         |                       |                       |                     |                    |                            |          |                  | Showing 0 of 0           |
| Q Type search criteria or press Enter                                                                                                    | dvanced Showing 10 of 528 Q Begin typin | ig to search or pr    | Enter                 | your Lab            | Unit.              |                            |          | 0 added 0 marked | for deletion 0 changed   |
| Sample ID  Lab Ref Num Lab Ref Num                                                                                                    | Test Number * Test Description          | Sample Type           | Planned Test Start Da | te  Test Start Date | Test Status        | Test Description           | Priority | Due Date         | Material (               |
| xkatemr513001111kkr11                                                                                                    | 1.0 CMS Test Results (T_MFGRD)          | ACC - Acceptance      | 10/02/2018            | 10/23/2010          | 10 - Test in Queue | CMS Test Results (T_MFGRD) |          | 10/23/2016       | 00203250                 |
| xkarenr513091111kkr11                                                                                                    | 1.0 CMS Test Results (T_MEGRD)          | ACC - Acceptance      | 10/02/2018            | 10/29/2018          | 10 - Test in Queue | CMS Test Results (T_MEGRD) |          |                  | 00203250                 |
| xkarenr20181029100224kkr12                                                                                                    | 1.0 CMS Test Results (T_MAGQL)          | ACC - Acceptance      | 10/02/2018            |                     | 10 - Test in Queue | CMS Test Results (T_MAGQL) |          |                  | 00203250 🔻               |
| xkarenr20181029102024kkr13                                                                                                    | 1.0 CMS Test Results (T_MAGQL)          | ACC - Acceptance      | 10/02/2018            |                     | 10 - Test in Queue | CMS Test Results (T_MAGQL) |          |                  | 00203250 🔻               |
| xkarenr20181029102024kkr13                                                                                                    | 1.0 CMS Test Results (T_MFGRD)          | ACC - Acceptance      | 10/02/2018            | 10/29/2018          | 10 - Test in Queue | CMS Test Results (T_MFGRD) |          |                  | 00203250 🔻               |
| xkarenr517064453kkr14                                                                                                    | 1.0 CMS Test Results (T_MAGQL)          | ACC - Acceptance      | 10/03/2018            |                     | 05 - Test Assigned | CMS Test Results (T_MAGQL) |          |                  | 00203250 🔻               |
| xkarenr517064453kkr14                                                                                                    | 1.0 CMS Test Results (T_MFGRD)          | ACC - Acceptance      | 10/03/2018            |                     | 05 - Test Assigned | CMS Test Results (T_MFGRD) |          |                  | 00203250 🔻               |
| C xkarenr20190220125320                                                                                                    | 2.0 CMS Test Results (T_MFGRD)          | ACC - Acceptance      | 02/12/2019            |                     | 05 - Test Assigned | CMS Test Results (T_MFGRD) |          |                  |                          |
|                                                                                                    |                                         | ACC Accentance        |                       |                     |                    |                            |          |                  | 00207061 🔻               |
| xkarenr20190305032117                                                                                                    | 1.0 CMS Test Results (T_MAGQL)          | ACC - Acceptance      |                       |                     | 05 - Test Assigned | CMS Test Results (T_MAGQL) |          |                  | 00207061 🔻               |
| xkaren/20190305032117                                                                                                    | 1.0 CMS Test Results (T_MAGQL)          | ACC - Acceptance      |                       |                     | 05 - Test Assigned | CMS Test Results (T_MAGQL) |          |                  | 00207061 🔻<br>00207061 💌 |

| Home   Previous                        | My Pages 🔻        | TEST ENVIRONMENT       |                                              |                            |                        |                        |                           |                                    |                                 | Actions         | Help Log o            | )<br>)ff |
|----------------------------------------|-------------------|------------------------|----------------------------------------------|----------------------------|------------------------|------------------------|---------------------------|------------------------------------|---------------------------------|-----------------|-----------------------|----------|
| eceive At Destination Lab Rec          | ceive at Lab Unit | Maintain Test Queue    | Review Tests Review                          | Samples Sample Records     |                        |                        |                           |                                    |                                 |                 |                       |          |
| Enter Test Results                     |                   |                        |                                              |                            |                        |                        |                           |                                    |                                 |                 |                       |          |
| ✓ Sample Record Tests                  |                   |                        |                                              |                            |                        |                        |                           |                                    |                                 |                 | Save 🗸                |          |
| ✓ Retests                              |                   |                        |                                              |                            |                        |                        |                           |                                    |                                 |                 |                       |          |
| <b>Q</b> Type search criteria or press | Enter 🍠 A         | dvanced                | Lab Unit           Q         Begin typing to | o search or pr             |                        |                        |                           |                                    |                                 |                 |                       |          |
| o rows found matching criteria.        |                   |                        |                                              |                            |                        |                        |                           |                                    |                                 | 0 added 0 marke | d for deletion 0 char | nged     |
| Mark Tests Complete                    |                   |                        |                                              |                            |                        |                        |                           |                                    |                                 |                 | Þ                     |          |
| ▼ Tests                                |                   |                        |                                              |                            |                        |                        |                           | 2                                  | . Click t                       | he action       | button                | for your |
| λ slade                                | Ø A               | dVanced Showing 4 of 4 | Lab Unit<br>Q District 1 Materia             | erials Lab<br>Ils Lab Unit |                        |                        |                           | L                                  |                                 | 0 added 0 marks | d for delation 0 char | mart     |
| Sample ID *                            | Lab Ref Num       | Test Number * Test Des | cription                                     | Sample Type                | 🖋 Planned Test Start D | )ate 🔻 Test Start Date | Test Status               | Test Description                   | Priority                        | Due Date        | Material Cod          |          |
| slade20210706070822                    |                   | 1.0 Gradatio           | n Testing for Rip Rap                        | ACC - Acceptance           |                        | 07/06/2021             | 05 - Test Assigned        | Gradation Testing for Rip Rap      |                                 | 0               | AGGRIP 0.7            |          |
| slade20210708073305                    |                   | 1.0 PCC, Co            | mpressive Strength of Cylin                  | VER - Verification         |                        | 07/26/2021             | 05 - Test Assigned        | PCC, Compressive Strength of Cylin | V 🖬 Vo                          | 5               | 7                     | T        |
| stade20220322020339                    |                   | 1.0 PCC, Co            | mpressive Strength of Cylin                  | VER - Verification         |                        |                        | 10 - Test in Queue        | PCC, Compressive Strength of Cylin | lasks                           |                 |                       | •        |
| slade20920322020339                    |                   | 1.0 PCC Pe             | meability- KT-73, KT-79, or                  | VER - Verification         |                        |                        | 10 - Test in Queue        | PCC Permeability- KT-73, KT-79, or | Views                           | aifiantiana     |                       | •        |
| Mark Tests Complete                    |                   |                        |                                              |                            |                        | 3. Click<br>"PCC_C     | "Views" ar<br>ylinder_Bre | nd select<br>eaks".                | Open<br>PCC_Cylinder<br>Testers | _Breaks         | g .                   | 4 of 4   |
| Select the tes                         | st(s) as          | )<br>sociated to       | your sam                                     | nple.                      |                        |                        |                           |                                    |                                 |                 |                       |          |

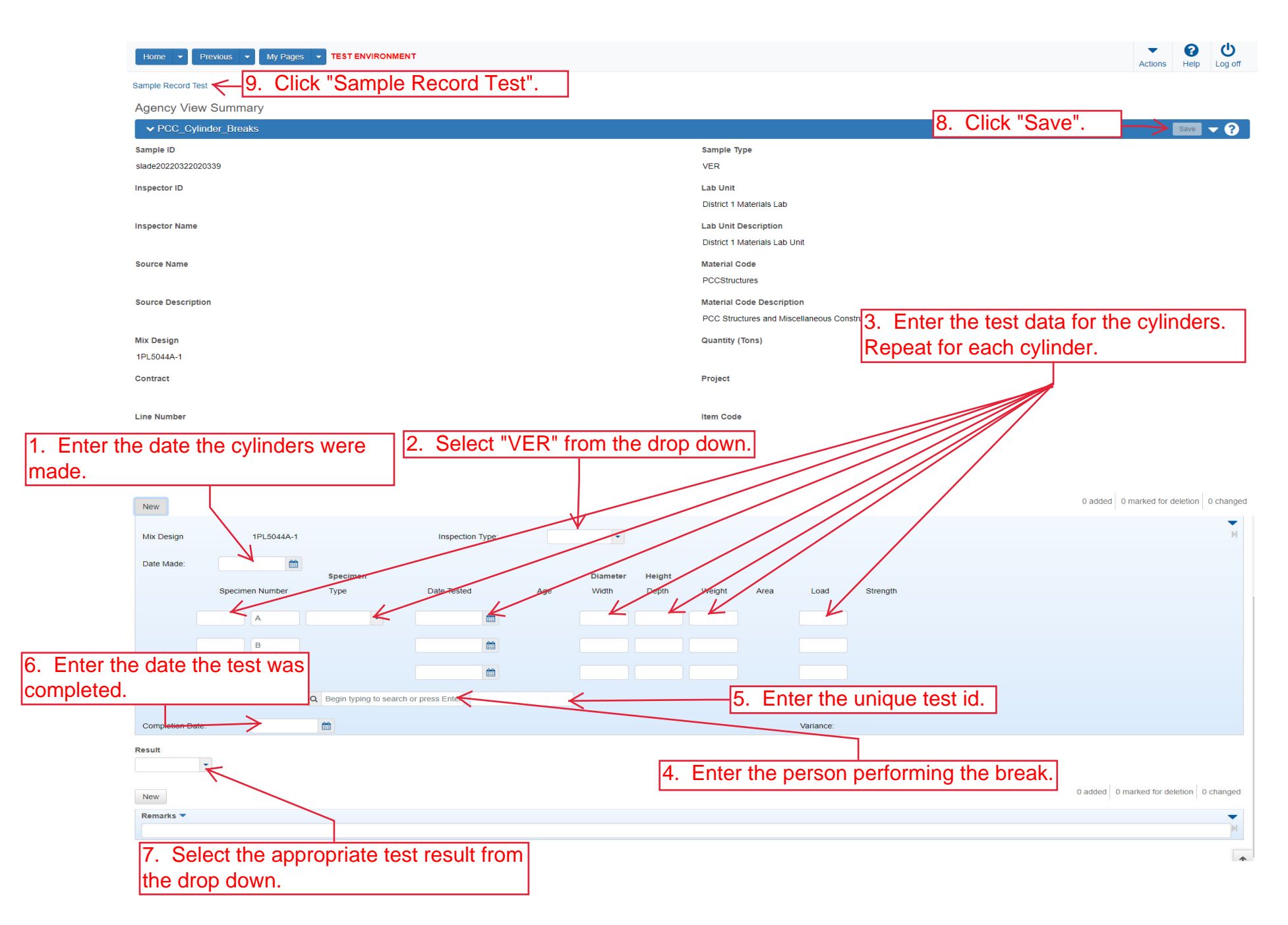

| Home                                       | es 👻 TEST ENVIRONMENT                                    | Actions Help Log off      |
|--------------------------------------------|----------------------------------------------------------|---------------------------|
| Enter Test Results Maintain Test Queue     | Review Samples Review Tests Sample Record                |                           |
| Sample Record Test Summa                   | у                                                        |                           |
| ✓ Sample Record ID: slade20220             | )322020339                                               | Save 🗸 🖓                  |
| Test Number: 1.0 Test Method - Description | n: KT-76 - PCC, Compressive Strength of Cylinders        |                           |
| General                                    | Test Information                                         |                           |
| Testers                                    | Test Status                                              | Remarks                   |
| Reference Specifications                   | 10 - Test in Queue                                       | 0                         |
| Retests                                    | Priority                                                 | Planned Test Start Date   |
| Click "Testers".                           |                                                          |                           |
|                                            | Default Test                                             | Test Start Date           |
|                                            | Yes                                                      | 03/22/2022                |
|                                            | Required Test                                            | Estimated Completion Date |
|                                            | No                                                       | <b>m</b>                  |
|                                            | Due Date                                                 | Actual Completion Date    |
|                                            | <b> </b>                                                 |                           |
|                                            | ✓ Sample Information                                     |                           |
|                                            | Sample Type                                              | Contract ID               |
|                                            | VER - Verification                                       |                           |
|                                            | Lab Unit                                                 | Source                    |
|                                            | District 1 Materials Lab - District 1 Materials Lab Unit |                           |
|                                            | Lab Reference Number                                     | Sample Date               |
|                                            |                                                          |                           |
|                                            | Test Result Value 1. Verify the test result is the       | Sample Record Remarks     |
|                                            | PASS PASS 🦟 same as on the previous                      | 0                         |
|                                            | screen.                                                  |                           |

| Home                                                               | iges TEST ENVIRONMENT                                                                           | Actions Help Log off                                                                                                    |
|--------------------------------------------------------------------|-------------------------------------------------------------------------------------------------|----------------------------------------------------------------------------------------------------|
| Enter Test Results Maintain Test Queue<br>Sample Record Test Summa | e Review Samples Review Tests Sample Record                                                     |                                                                                                    |
| 4. Click "Enter Test Results                                       | · 22020339                                                                                      | 3. Click "Save".                                                                                                    |
| Test Number: 1.0 Test Method - Descript                            | tion: KT-76 - PCC, Compressive Strength of Cylinders                                            |                                                                                                    |
| General<br>Testers 1. Enter the<br>Reference Specifications        | each tester that tested/input o                                                                 | data for the material.         2. Enter the action the tester performed.         0 added       0 marked for deletion         0 changed |
| Retests                                                            | INCW                                                                                            |                                                                                                    |
|                                                                    | Tester ID ★ ▼         Q       Begin typing to search or press Enter         No matching results | Tester Action  Entered test results                                                                                                    |
|                                                                    | Q Begin typing to search or press Enter                                                         | Entered test results                                                                                                    |
|                                                                    | No matching results                                                                             |                                                                                                    |
|                                                                    | Q Begin typing to search or press Enter                                                         | Entered test results                                                                                                    |
|                                                                    | No matching results                                                                             |                                                                                                    |
|                                                                    | Q slade                                                                                         | Entered test results                                                                                                    |
|                                                                    | DIAIR DIARA                                                                                     |                                                                                                    |
|                                                                    | Q slade                                                                                         | Entered test results                                                                                                    |
|                                                                    | Brent Slade                                                                                     |                                                                                                    |

|              | Home   Home  Home |                          | A                                     | Ctions        | elp Lo               | <b>じ</b><br>og off               |                                 |    |   |      |
|--------------|----------------------------------------------------------------------------------------------------|--------------------------|---------------------------------------|---------------|----------------------|----------------------------------|---------------------------------|----|---|------|
| 3. Click "Er | Enter Test Results Maintain Test Queue Re<br>Sample Record Test Summary                                                                                                    | eview Samples Review     | Tests Sample Record Save Complete     |               | 1                    | x<br>Click the comp              | onent action buttor             | 1. |   | 0    |
|              | Techlingham d A Techlinghad - Description - D                                                                                                    | 202030                   |                                       |               |                      |                                  |                                 |    |   | U    |
|              | Test Number: 1.0 Test Method - Description: P                                                                                                    | ermeability - PCC Permea | bility- K1-73, K1-79, of AASH1O 1 277 |               |                      |                                  | Actions                         |    | × |      |
|              | General                                                                                                    |                          |                                       |               |                      |                                  | There are no actions available. |    |   |      |
|              | Testers                                                                                                    | Q Type search cri        | eria or press Enter 🥒 Advanced si     | howing 3 of 3 |                      |                                  | Tasks                           |    |   |      |
|              | Deference Specifications                                                                                                    |                          |                                       |               |                      | Generate Test Results Comparison | n                               |    |   |      |
|              | Reference Specifications                                                                                                    | New                      |                                       | 2             | . Click "Mark Test   | Complete".                       | Mark Test Complete              |    | I | iged |
|              | Retests                                                                                                    |                          |                                       |               |                      |                                  | Views                           |    |   |      |
|              |                                                                                                    | Tester ID * 🔻            |                                       |               | Tester Action 🔻      |                                  | Attachments                     |    |   | •    |
|              |                                                                                                    | Q slade                  |                                       |               | Performed Test       |                                  | Issues                          |    |   |      |
|              |                                                                                                    | Brent Slade              |                                       |               |                      |                                  | Links                           |    |   |      |
|              |                                                                                                    |                          |                                       |               | Entered test results |                                  | PCC_Permeability                |    |   | -    |
|              |                                                                                                    | Q TICKUd                 |                                       |               | Entered test results |                                  | PCC_Permeability [Copy]         |    |   | •    |
|              |                                                                                                    | Rick balezilisky         |                                       |               |                      |                                  |                                 |    |   |      |
|              |                                                                                                    | Q Zirkle                 |                                       |               | Entered test results |                                  |                                 |    |   | •    |
|              |                                                                                                    | Daniel Zirkle            |                                       |               |                      |                                  |                                 |    |   |      |
|              |                                                                                                    |                          |                                       |               |                      |                                  |                                 |    |   |      |

|              | Home                                                  | My Pages 🔻      | TEST ENVIRO          | NMENT                                  |                    |                                          |                    |                                     |          | Actions          | Help Log off             |
|--------------|-------------------------------------------------------|-----------------|----------------------|----------------------------------------|--------------------|------------------------------------------|--------------------|-------------------------------------|----------|------------------|--------------------------|
|              | Receive At Destination Lab Rece<br>Enter Test Results | ive at Lab Unit |                      |                                        | Samples Sample Rec | cords                                    |                    |                                     |          |                  |                          |
|              | ✓ Sample Record Tests                                 | 2               | . Olici              |                                        | 5.5.               |                                          |                    |                                     |          |                  | Save 🤜 ?                 |
|              | ✓ Retests                                             |                 |                      |                                        |                    |                                          |                    |                                     |          |                  |                          |
|              | Q Type search criteria or press B                     | Enter 🥒 Ad      | lvanced              | Lab Unit Q Begin typing t              | o search or pr     |                                          |                    |                                     |          |                  |                          |
|              | No rows found matching criteria.                      |                 |                      |                                        |                    |                                          |                    |                                     |          | 0 added 0 marked | d for deletion 0 changed |
|              | Mark Tests Complete                                   |                 |                      |                                        |                    |                                          | 1                  |                                     |          |                  | •                        |
|              | ✓ Tests                                               |                 |                      |                                        |                    |                                          |                    |                                     |          |                  | Showing 0 of 0           |
| 1. Select ye | our Compressiv                                        | e Strei         | n <mark>gth T</mark> | est. Lab Unit                          |                    |                                          |                    |                                     |          |                  |                          |
|              | Q slade                                               | Ad              | ivanced Showi        | <b>Q</b> Begin typing t                | o search or pr     |                                          |                    |                                     |          | 0 added 0 marked | 1 for deletion 0 changed |
|              | Sample IF *                                           | Lab Ref Num     | Test Number *        | Test Description                       | Sample Type        | 🖋 Planned Test Start Date 💌 Test Start D | Date Test Status   | Test Description                    | Priority | Due Date         | Material (               |
|              | slade20210706070822                                   |                 |                      | 1.0 Gradation Testing for Rip Rap      | ACC - Acceptance   | 07/06/2021                               | 05 - Test Assigned | Gradation Testing for Rip Rap       |          |                  | AGGRIP_                  |
|              | dade20210708073305                                    |                 |                      | 1.0 PCC, Compressive Strength of Cylin | VER - Verification | 07/26/2021                               | 05 - Test Assigned | PCC, Compressive Strength of Cylin. |          |                  | PCCQCN V                 |
|              | siade20220322020339                                   |                 |                      | 1.0 PCC, Compressive Strength of Cylin | VER - Verification | 03/22/2022                               | 10 - Test în Queue | PCC, Compressive Strength of Cylin. |          |                  | POUSTRIC                 |
|              | Mark Tests Complete                                   |                 |                      |                                        |                    |                                          |                    |                                     |          |                  | 01-11-0-10               |
| 2. Click     | Mark Tests Co                                         | omplete         | e".                  |                                        |                    |                                          |                    |                                     |          |                  | Snowing 3 of 3           |

| Home    | e 🔻 Prev                 | vious 🔻 My Pages                                                                              | TEST ENVIRONMENT                                                                            |                          |                                                                                                    |                                                             |                                                         |                                                    | •                        | 0                  | Ċ         |
|---------|--------------------------|-----------------------------------------------------------------------------------------------|---------------------------------------------------------------------------------------------|--------------------------|----------------------------------------------------------------------------------------------------|-------------------------------------------------------------|---------------------------------------------------------|----------------------------------------------------|--------------------------|--------------------|-----------|
|         |                          |                                                                                               |                                                                                             |                          |                                                                                                    |                                                             |                                                         |                                                    |                          | ins Help           | Log off   |
| Receive | at Destination           | Lab Receive at Lab Ur                                                                         | nit Enter Test Results Maintain Te                                                          | est Queue Review Samples | Sample Records                                                                                                    |                                                             |                                                         |                                                    |                          |                    |           |
| Revie   | ew Te <mark>1</mark> .   | Select yo                                                                                     | ur test sample(                                                                             | (s).                     |                                                                                                    |                                                             |                                                         |                                                    |                          |                    |           |
| ▼ R     | leview Tests             |                                                                                               |                                                                                             |                          |                                                                                                    |                                                             |                                                         |                                                    |                          | Save               | - ?       |
|         | ade                      |                                                                                               | Advanced Showing 2 of 2                                                                     | Click "Review            | v Samples".                                                                                                    |                                                             |                                                         |                                                    |                          |                    |           |
| Q SI2   |                          |                                                                                               | · · · · · · · · · · · · · · · · · · ·                                                       |                          |                                                                                                    |                                                             |                                                         |                                                    | 0 added 0 m              | arked for deletio  | 0 changed |
| Q SIZ   | Reportable -             | Lab Control Number                                                                            | Sample ID *                                                                                 | Lab Ref Num              | Test Description                                                                                                    | Test Number * Test Result Value                             | Test Status                                             | Actual Completion Date                             | 0 added 0 m              | arked for deletion | 0 changed |
|         | Reportable V             | Lab Control Number<br>CNslade20220322020339                                                   | Sample ID *                                                                                 | Lab Ref Num              | Test Description<br>PCC, Compressive Strength of Cylin                                                                             | Test Number * Test Result Value<br>1.0 PASS                 | Test Status<br>40 - Test Complete                       | Actual Completion Date 03/22/2022                  | 0 added 0 m.<br>Priority | arked for deletion | 0 changed |
|         | Reportable V<br>es<br>25 | Lab Control Number<br>CNslade20220322020339<br>CNslade20220322020339                          | Sample ID *<br>slade2022032020339<br>slade20220322020339                                    | Lab Ref Num              | Test Description<br>PCC, Compressive Strength of Cylin<br>PCC Permeability- KT-73, KT-79, or                                       | Test Number * Test Result Value<br>. 1.0 PASS<br>. 1.0 PASS | Test Status<br>40 - Test Complete<br>40 - Test Complete | Actual Completion Date 03/22/2022 03/22/2022       | 0 added 0 m.<br>Priority | arked for deletion | 0 changed |
|         | es<br>es                 | Lab Control Number<br>CNslade20220322020339<br>CNslade20220322020339                          | Sample ID *<br>slade20220322020339<br>slade20220322020339                                   | Lab Ref Num              | Test Description<br>PCC, Compressive Strength of Cylin<br>PCC Permeability- KT-73, KT-79, or                                       | Test Number  Test Result Value 10 PASS 10 PASS              | Test Status<br>40 - Test Complete<br>40 - Test Complete | Actual Completion Date<br>03/22/2022<br>03/22/2022 | 0 added 0 m.<br>Priority | arked for deletion | 0 changed |
|         | es<br>es<br>Generate Tes | Lab Control Number<br>CNsiade20220322020339<br>CNsiade20220322020339<br>it Results Comparison | Sample ID *<br>slade20220322020339<br>slade20220322020339<br>Mark Tests Review By Level 1 M | Lab Ref Num              | Test Description           PCC, Compressive Strength of Cylin           PCC Permeability- KT-73, KT-79, or           Requeue Tests | Test Number * Test Result Value 10 PASS 10 PASS             | Test Status<br>40 - Test Complete<br>40 - Test Complete | Actual Completion Date<br>03/22/2022<br>03/22/2022 | 0 added 0 m              | Due Date           | 0 changed |

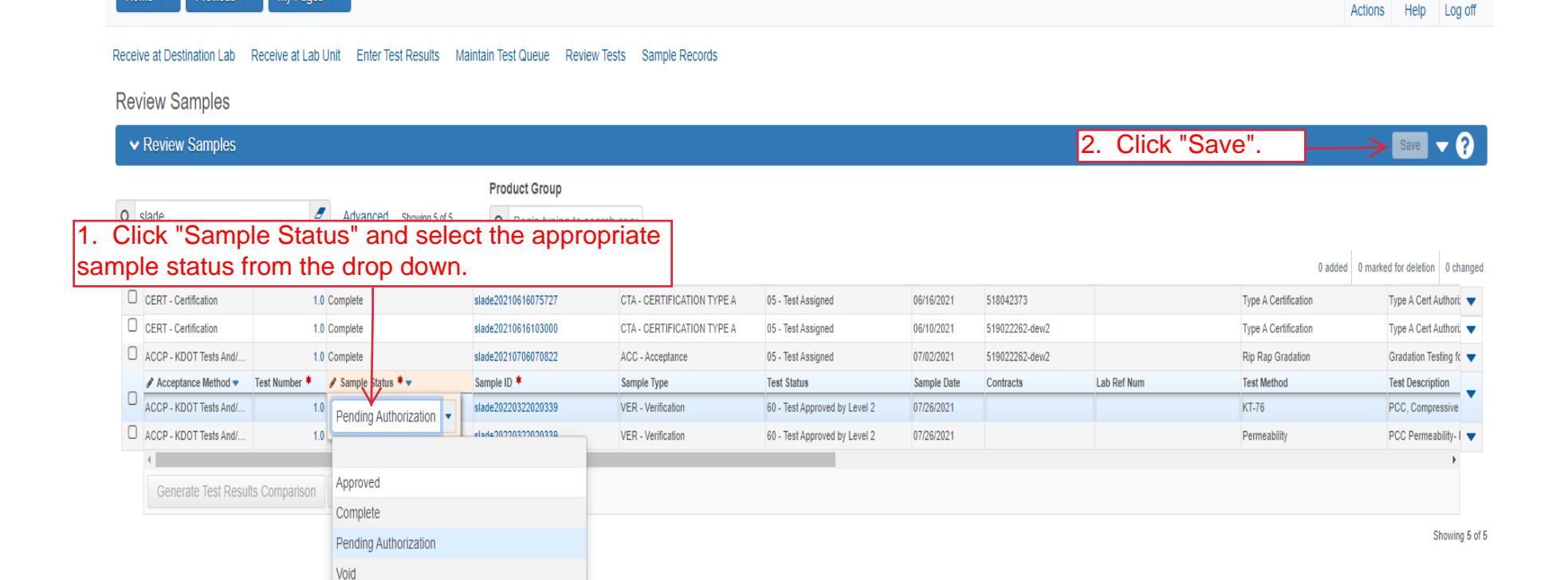

My Pages - TEST ENVIRONMENT

Home 🔻

U

P

| Receive at Destination Lab Receive at L                               | ab Unit Enter Test Results      | Maintain Test Queue Review | Tests Sample Records                                                                                                    |                               |             |                |             |                      |                               |
|-----------------------------------------------------------------------|---------------------------------|----------------------------|----------------------------------------------------------------------------------------------------|-------------------------------|-------------|----------------|-------------|----------------------|-------------------------------|
| Review Samples                                                        | Review Samples                  |                            | Save Complete                                                                                                    |                               |             |                |             |                      |                               |
| <ul> <li>Review Samples</li> <li>1. Select your sample(s).</li> </ul> | ✓ Review Samples our sample(s). |                            | Warning: Detected rows with warnings. Please review messages below.<br>Incorrect email or Dynamic Mailing Group Name "Brent Slade" <>'. |                               |             |                |             |                      | Save 🔻 ?                      |
| Q slade                                                               | Advanced Showing 5 of 5         | Q Begin typing to sea      | rch or pr                                                                                                    |                               |             |                |             | 0 added 0 n          | narked for deletion 0 changed |
| Acceptance Method  Test Number                                        | 🕴 🖋 Sample Status 🍍 🗸           | Sample ID *                | Sample Type                                                                                                    | Test Status                   | Sample Date | Contracts      | Lab Ref Num | Test Method          | Test Description              |
| CERT - Certification                                                  | 1.0 Complete                    | slade20210616075727        | CTA - CERTIFICATION TYPE A                                                                                                    | 05 - Test Assigned            | 06/16/2021  | 518042373      |             | Type A Certification | Type A Cert Authori:          |
| CERT - Certification                                                  | 1.0 Complete                    | slade20210616103000        | CTA - CERTIFICATION TYPE A                                                                                                    | 05 - Test Assigned            | 06/10/2021  | 519022262-dew2 |             | Type A Certification | Type A Cert Authori: 🔻        |
| ACCP - KDOT Tests And/                                                | 1.0 Complete                    | slade20210706070822        | ACC - Acceptance                                                                                                    | 05 - Test Assigned            | 07/02/2021  | 519022262-dew2 |             | Rip Rap Gradation    | Gradation Testing fc 🔻        |
| ACCP - KDOT Tests And/                                                | 1.0 Complete                    | slade20220322020339        | VER - Verification                                                                                                    | 60 - Test Approved by Level 2 | 07/26/2021  |                |             | KT-76                | PCC, Compressive 🔻            |
| ACCP - KDOT Tests And/                                                | 1.0 Complete                    | slade20220322020339        | VER - Verification                                                                                                    | 60 - Test Approved by Level 2 | 07/26/2021  |                |             | Permeability         | PCC Permeability- I 🔻         |
| Generate Test Results Comparison                                      | Send Test Back to Lab           | Authorize Samples          |                                                                                                    |                               |             |                |             |                      | ►<br>Showing 5 of 5           |

Home 

Previous 

My Pages 

TEST ENVIRONMENT

0 0

Actions Help Log off

•